## How to Search Drop-in Program Schedules

Search for drop-in program information including fitness and weight room hours, public swim sessions and fitness programs on Leisure Online at **saskatoon.ca/leisureonline**. An account is not required to view drop-in program schedules.

NOTE: A reservation is required for select drop-in programs that have limited facility space or program equipment. You must be logged into your Leisure Online account to reserve a spot. To learn how to reserve a spot in a Drop-in program, view the 'How to Reserve a Drop-in Program' PDF.

## 1 Go to <u>saskatoon.ca/leisureonline</u>.

2 Click on the Drop-in Programs link located in the green bar at the top of the screen or in the photo block in the bottom right corner.

Note: Both links will take you to the same place.

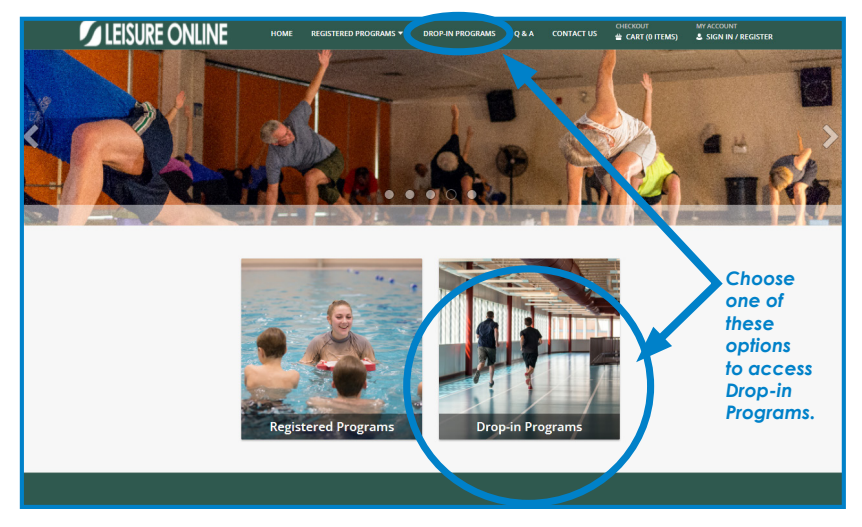

3 To get started select a date on the calendar. The drop-in programs schedule is available for a two-week period. Dates shaded in grey are not available to view.

| Saskatoon |                                                                                                    |  |
|-----------|----------------------------------------------------------------------------------------------------|--|
|           | <ul> <li>We we we we we we we we we we we we we we</li></ul>                                                                                                    |  |
|           | Sun Mon Tue     Wed Thu     Fri     Sat       25     26     27     28     29     1     2       3     4     5     6     7     8     9       10     11     12     13     14     15     16       17     18     19     20     21     22     23       24     25     26     27     28     29     30       31     1     2     3     4     5     6 |  |

4 Search results will automatically populate all leisure facilities. Facilities will appear in alphabetical order.

| <b>Saskatoon</b> |                                                                                                    |                                                                 |                                        |          |                 |
|------------------|----------------------------------------------------------------------------------------------------|-----------------------------------------------------------------|----------------------------------------|----------|-----------------|
|                  | Pick a Date       March 2024       >         Sun Mon Tue WedThu Fri Sat       Sat       25         25       26       27       28       29       1       2         3       4       5       6       7       8       9         10       11       12       13       14       15       16         17       18       19       20       21       22       23         24       25       26       27       28       29       30         31       1       2       3       4       5       6 | Search<br>All<br>Leisure F<br>All Civic Cer<br>Reservati<br>All | acility<br>itres v<br>on Required<br>v |          | Search<br>Reset |
|                  | Program Description                                                                                                    | ur your rea                                                     | Begin Time                             | End Time | Comments        |
|                  | Lawson Aqua Walk - Shallow                                                                                                    |                                                                 | 6:00 AM                                | 8:00 AM  |                 |
|                  | Lawson Lane Swim                                                                                                    |                                                                 | 6:00 AM                                | 8:00 AM  |                 |
|                  | Lawson Aqua Walk - Deep                                                                                                    |                                                                 | 6:00 AM                                | 1:00 PM  |                 |
|                  | Lawson Hot Tub - BONUS                                                                                                    |                                                                 | 6:00 AM                                | 10:00 PM |                 |
|                  | Lawson Sauna                                                                                                    |                                                                 | 6:00 AM                                | 10:00 PM |                 |
|                  | Lawson Weight & Cardio Room                                                                                                    |                                                                 | 6:00 AM                                | 10:00 PM |                 |
|                  | Lakewood Weight & Cardio Room                                                                                                    |                                                                 | 6:00 AM                                | 10:00 PM |                 |
|                  | Lakewood Aqua Walk                                                                                                    |                                                                 | 6:00 AM                                | 1:00 PM  |                 |
|                  | Lakewood Hot Tub                                                                                                    |                                                                 | 6:00 AM                                | 4:15 PM  |                 |
|                  | Lakewood Sauna                                                                                                    |                                                                 | 6:00 AM                                | 10:00 PM |                 |
|                  | Lakewood Parented Splash Time                                                                                                    |                                                                 | 6:00 AM                                | 9:00 AM  |                 |
|                  | Lakewood Lane Swim                                                                                                    |                                                                 | 6:00 AM                                | 8:00 AM  |                 |

5 Narrow down the options by selecting an activity in the drop-down search menu and selecting a facility in the leisure facility drop-down menu.

|                                                               | To find all privations running<br>facility drop-ax on menu. | on a specific day at a s         | pecific facility, select All i | in the search menu and select the facility in the leisure |  |
|---------------------------------------------------------------|-------------------------------------------------------------|----------------------------------|--------------------------------|-----------------------------------------------------------|--|
|                                                               | Pick a Date                                                 | Search                           |                                |                                                           |  |
|                                                               | Sun Mon Tue Wed Thu Fri Sat                                 | Aqua fitness                     | ~                              |                                                           |  |
|                                                               | 25 26 27 28 29 1 2                                          | Leisure Facility                 |                                |                                                           |  |
|                                                               | 3 4 5 6 7 8 9                                               | Lawson Civic Centr               | Lawson Civic Centre            |                                                           |  |
|                                                               | 17 18 19 20 21 22 23<br>24 25 26 27 28 29 30                | Reservation Re                   | equired                        | Reset                                                     |  |
|                                                               | 31 1 2 3 4 5 6                                              | All                              | ~                              | 7                                                         |  |
| Search Results - 6 programs found with<br>Program Description |                                                             | h your restriction<br>Begin Time | s for Apr 1.                   | Comments                                                  |  |
|                                                               | Lawson Aqua Fitness                                         | 8:05 AM                          | 8:50 AM                        | Not available to reserve                                  |  |
|                                                               | Lawson Aqua Fitness                                         | 9:00 AM                          | 9:45 AM                        | Not available to reserve                                  |  |
|                                                               | Lawson Aqua Fitness                                         | 9:55 AM                          | 10:40 AM                       | Not available to reserve                                  |  |
|                                                               | Lawson Gentle Aqua Fitness                                  | 10:50 AM                         | 11:35 AM                       | Not available to reserve                                  |  |
|                                                               |                                                             | 7:15 PM                          | 8:00 PM                        | Not available to reserve                                  |  |
|                                                               | Lawson Aqua Fitness                                         |                                  | 9:00 PM                        | Not available to reserve                                  |  |
|                                                               | Lawson Aqua Fitness                                         | 8:15 PM                          |                                |                                                           |  |

6 Click on the search button and a refined list of program options will appear.

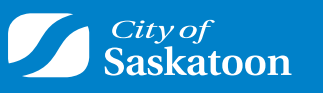

saskatoon.ca/leisureonline